# WMZ Plus

para versión de firmware 1.06 o superior

# Contador de energía

Manual para el instalador especializado Instalación Manejo Funciones y opciones Resolución de problemas

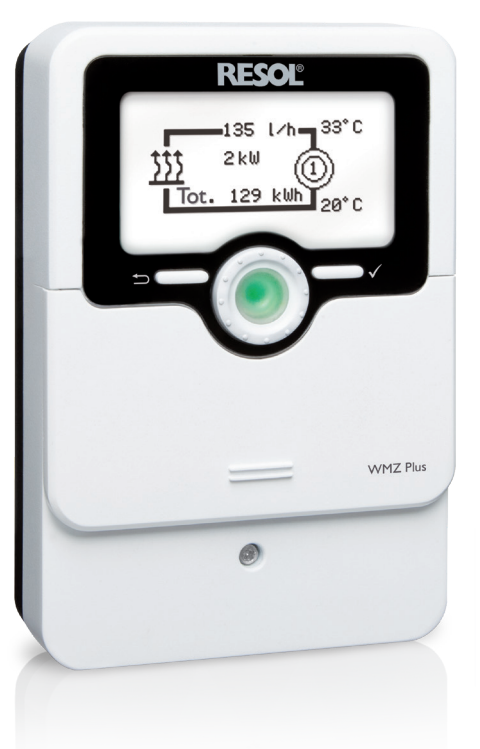

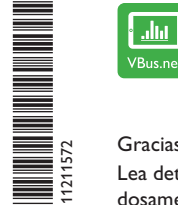

El portal de internet para acceder de forma sencilla y segura a sus datos de sistema – www.vbus.net

Gracias por comprar este producto RESOL.

Lea detenidamente este manual para obtener las máximas prestaciones de esta unidad. Conserve este manual cuidadosamente.

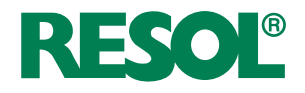

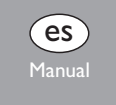

www.resol.con

# Instrucciones de seguridad

Por favor, preste atención a las siguientes instrucciones de seguridad para evitar riesgos y daños personales y materiales.

Riesgo de descarga eléctrica:

- Al realizar trabajos en el aparato, este debe desconectarse primero de la red eléctrica.
- El aparato debe poder apagarse y desconectarse de la red eléctrica en cualquier momento.
- No utilice el aparato si está visiblemente dañado.

El equipo no debe ser utilizado por niños o por personas con capacidades físicas, sensoriales o mentales reducidas o sin experiencia y conocimientos. ¡Asegúrese de que los niños no jueguen con el equipo!

¡Conecte al equipo solo los accesorios autorizados por el fabricante!

Antes de la puesta en servicio, asegúrese de que la carcasa esté debidamente cerrada. ¡Introduzca el código de usuario «cliente» antes de entregar el equipo al usuario!

# A quién se dirige este manual de instrucciones

Este manual se dirige exclusivamente a técnicos cualificados.

Los trabajos eléctricos deben ser realizados exclusivamente por un técnico eléctrico autorizado.

La primera puesta en servicio debe ser realizada por técnicos cualificados. Técnicos cualificados son personas que tienen conocimientos teóricos y experiencia en la instalación, puesta en marcha, operación, mantenimiento, etc., de aparatos eléctricos/electrónicos y sistemas hidráulicos, así como conocimientos de las normas y directivas pertinentes.

# Indicaciones a seguir

¡Debe observar los estándares, directivas y legislaciones locales vigentes!

#### Sujeto a cambios técnicos. Puede contener errores.

© 20250410\_11211572\_WMZ\_Plus.mones

# Información sobre el producto

# Uso adecuado

El WMZ Plus está diseñado para medir y visualizar la cantidad de calor en cumplimiento con la información técnica especificada en este manual.

Cualquier uso que exceda lo indicado se considerará uso indebido.

Se considera uso adecuado la observación de las indicaciones de estas instrucciones. El WMZ Plus no está diseñado con fines de facturación.

El uso inadecuado excluye cualquier reclamación de responsabilidad.

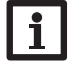

# Nota

Fuertes campos electromagnéticos pueden alterar el funcionamiento del aparato.

➔ Asegúrese de que tanto el equipo como el sistema no estén expuestos a fuentes de fuertes campos electromagnéticos.

F

# Declaración UE de conformidad

Este producto cumple con las directivas pertinentes y por lo tanto está etiquetado con la marca CE. La Declaración de Conformidad está disponible bajo pedido.

# Piezas que incluye el producto

Las piezas que incluye el producto constan en la etiqueta del embalaje.

# Almacenamiento y transporte

Guardar el producto a una temperatura ambiente de 0 ... 40  $^\circ\text{C}$  y en interiores libres de humedad.

Transportar el producto solo en el embalaje original.

# Limpieza

Limpiar el producto con un paño seco. No usar detergentes agresivos.

# Seguridad de los datos

Se recomienda hacer copias de seguridad regulares de los datos almacenados en el equipo a través de la tarjeta MicroSD.

#### Puesta fuera de servicio

- 1. Desconectar el equipo de la alimentación eléctrica.
- 2. Desmontar el equipo.

#### Eliminación

- · Deshágase del embalaje de este aparato de forma respetuosa con el medio ambiente.
- Al final de su vida útil, el producto no debe desecharse junto con los residuos urbanos. Los aparatos antiguos, una vez finalizada su vida útil, deben ser entregados a un punto de recogida para ser eliminados ecológicamente. A petición, puede entregarnos los equipos usados y garantizar un tratamiento ambientalmente respetuoso.

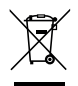

# Explicación de los símbolos

¡Las advertencias se muestran con un símbolo de advertencia!

Los mensajes de advertencia describen el peligro que puede ocurrir cuando este no se evita.

#### Significa que hay riesgo de accidentes con lesiones, in-ADVERTENCIA cluso peligro de muerte.

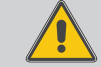

→ Contienen información sobre cómo evitar los riesgos descritos!

# **ATENCIÓN**

#### Significa que se pueden producir daños en el aparato.

→ ¡Contienen información sobre cómo evitar los riesgos descritos!

# Nota

Las notas se indican con un símbolo de información.

- → Las secciones marcadas con una flecha indican al usuario que debe ejecutar una acción.
- 1. Las secciones marcadas con un números indican al usuario que debe ejecutar varias acciones seguidas.

#### Contador de energía WMZ Plus

Contador de energía universal para sistemas solares, de calefacción y de refrigeración. Dispone de una pantalla gráfica que indica la temperatura de avance y la de retorno, la cantidad de calor producida, el caudal y las sondas defectuosas (los balances quedan memorizados en caso de fallo de corriente). El WMZ Plus está

# Contenido

| 1   | Descripción del producto                     | 5   |
|-----|----------------------------------------------|-----|
| 2   | Instalación                                  | 6   |
| 2.1 | Montaje                                      | 6   |
| 2.2 | Conexiones eléctricas                        | 7   |
| 2.3 | Comunicación de datos / Bus                  | 9   |
| 2.4 | Ranura para tarjetas MicroSD                 | 9   |
| 3   | Manejo y funcionamiento                      | 9   |
| 3.1 | Teclas y botón de rueda                      | 9   |
| 3.2 | Piloto de control                            | 9   |
| 3.3 | Modo de parametrización                      | .10 |
| 3.4 | Selección de submenús y ajuste de parámetros | .10 |
| 3.5 | Estructura del menú                          | .11 |
| 4   | Caudalímetros                                | 12  |
| 5   | Puesta en servicio                           | 13  |
| 6   | Menú principal                               | 15  |
| 7   | Estado                                       | 15  |
| 7.1 | Estado                                       | 15  |
| 7.2 | Cont. ener                                   | 16  |
| 7.3 | Servicio                                     | .16 |
| 8   | Balances                                     | 16  |
| 9   | CDE                                          | 17  |

adaptado para los sistemas que funcionan con agua o con mezclas de agua y glicol (agua, glicol propilénico, glicol etilénico, Tyfocor® LS).

El WMZ Plus hace un cálculo tanto de la energía de calefacción como de refrigeración. La energía total se deriva de la suma de la energía de calefacción y la energía de refrigeración.

| 10   | Funcionamiento individual y en cascada |    |
|------|----------------------------------------|----|
| 10.1 | Funcionamiento individual              | 18 |
| 10.2 | Cascada sin regulador                  | 18 |
| 10.3 | Cascada con regulador                  | 18 |
| 11   | Ajustes generales                      | 19 |
| 12   | Tarjeta MicroSD                        | 19 |
| 13   | Código de usuario                      | 20 |
| 14   | Resolución de problemas                | 21 |
| 15   | Índice                                 |    |

# Descripción del producto

- · Medición de la energía de calefacción y refrigeración, de forma individual o combinada
- Dos contadores de energía independientes
- · Menú de puesta en servicio para facilitar la primera configuración
- Conversión aiustable a unidades alternativas (€, kg CO<sub>2</sub>, m<sup>3</sup> de gas etc.)

# Ejemplo de uso

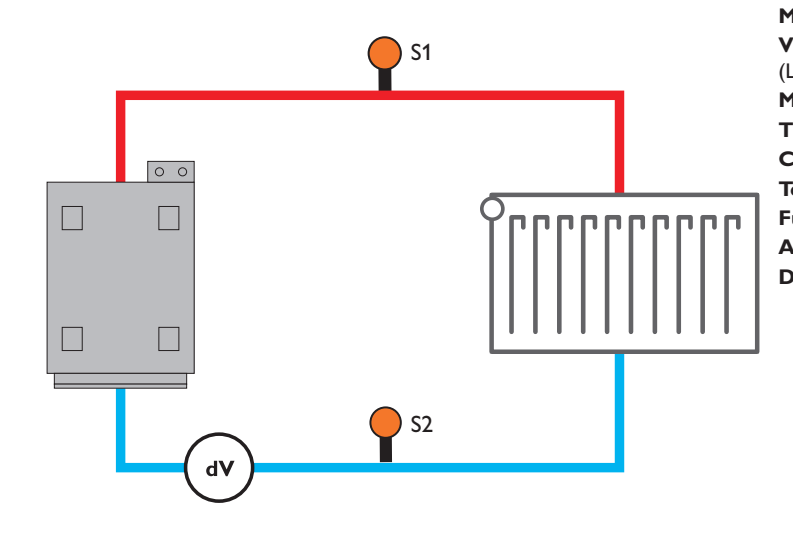

# Datos técnicos

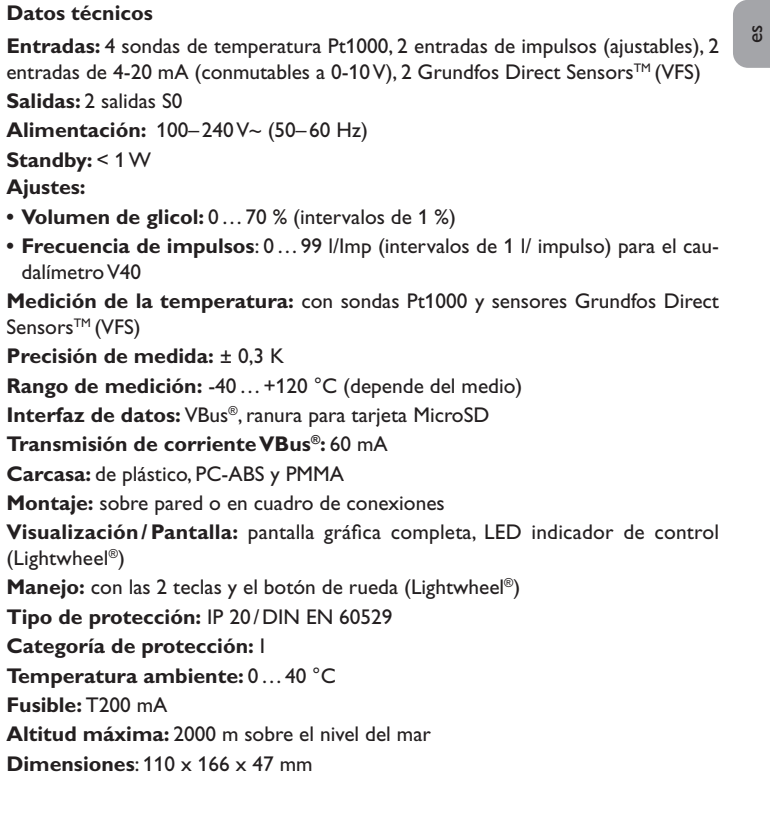

# Instalación

#### 2.1 Montaje

# ¡ADVERTENCIA! ¡Riesgo de descarga eléctrica!

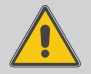

¡Tenga precaución al abrir la carcasa del equipo, existen componentes con tensión!

→ ¡Desconecte siempre el aparato de la red eléctrica antes de abrir la tapa!

# Nota

Fuertes campos electromagnéticos pueden alterar el funcionamiento del aparato.

➔ Asegúrese de que tanto el regulador como el sistema no estén expuestos a fuentes de fuertes campos electromagnéticos.

El aparato se debe montar únicamente en espacios interiores libres de humedad.

Si el aparato no está equipado con un cable de conexión a la red y un conector, deberá ser posible desconectarlo de la red a través de un dispositivo adicional con una distancia de aislamiento de al menos 3 mm en todos los polos o con un dispositivo de aislamiento (fusible) de conformidad con las normas de instalación aplicables.

Cuando instale el cable de conexión a la red y los cables de los sensores, asegúrese de que estén colocados por separado.

Para colgar el aparato en la pared, siga los siguientes pasos:

- Afloje el tornillo de cabeza en cruz del panel frontal y retírelo de la carcasa tirando hacia abajo.
- Marque el punto de sujeción superior en la pared. Taladre un agujero y fije el taco y el tornillo suministrados, dejando su cabeza sobresaliendo.
- Cuelgue el equipo en el tornillo superior. Marque el punto de fijación inferior (distancia entre los agujeros: 130 mm).
- 4. Taladre el agujero e inserte el taco.
- 5. Fije el regulador a la pared apretando el tornillo inferior.
- 6. Realice el cableado eléctrico según la asignación de bornes (véase página 7).
- 7. Coloque el panel frontal en la carcasa.
- 8. Cierre la carcasa con el tornillo de fijación.

#### Dimensiones y distancias mínimas

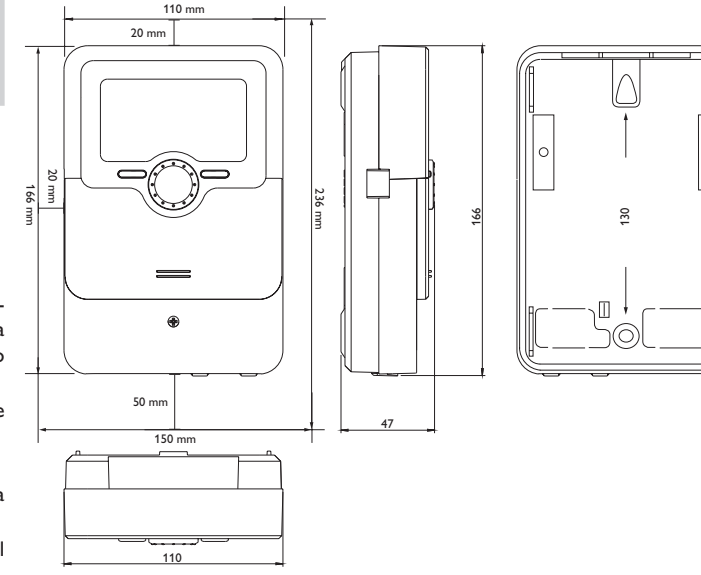

es

2

¡ADVERTENCIA! ¡Riesgo de descarga eléctrica!

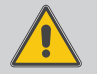

¡Tenga precaución al abrir la carcasa del aparato, existen componentes bajo tensión!

→ ¡Desconecte siempre el aparato de la red eléctrica antes de abrir la tapa!

# ¡ATENCIÓN! ¡Daño por recalentamiento! ¡Peligro de incendio!

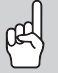

¡La fijación incorrecta de los cables a los bornes de conexión puede provocar daños materiales por sobrecalentamiento!

➔ Para garantizar una conexión eléctrica segura y permanente, asegúrese de que los cables estén correctamente fijados en los bornes de acuerdo con la norma IEC 60947-1.

# ¡ATENCIÓN! ¡Riesgo de descargas electrostáticas!

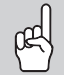

¡Las descargas electrostáticas pueden dañar los componentes electrónicos del aparato!

Descárguese de electricidad estática antes de tocar el aparato. Para ello, toque una superficie metálica que esté puesta a tierra, como un radiador o un grifo.

# Nota

¡La conexión del aparato a la red eléctrica tiene que ser siempre el último paso de la instalación!

# Nota

El aparato debe poder apagarse y desconectarse de la red eléctrica en cualquier momento.

- ➔ Instale un enchufe a la red de manera que sea accesible en cualquier momento.
- ➔ En caso contrario, instale un interruptor accesible para cortar la alimentación fácilmente.

Si se daña el cable de alimentación eléctrica, deberá sustituirse por un cable de alimentación especial, que podrá solicitar al fabricante o a su servicio de atención al cliente.

# ¡No utilice el aparato si está visiblemente dañado!

Dependiendo de la versión del producto, los cables de potencia y cables para sondas ya están conectados. Si este no es el caso, proceda como se indica a continuación:

Los cables se deben conectar a la carcasa del regulador con las bridas sujetacables y los tornillos correspondientes.

La longitud aislada de los cables debe ser de al menos 8 mm.

Las **sondas de temperatura** (S1 a S4) tienen que conectarse a los bornes S1 a S4 sin importar la polaridad.

- S1 = Sensor 1 (Avance CDE 1)
- S2 = Sensor 2 (Retorno CDE 1)
- S3 = Sensor 3 (Avance CDE 2)
- S4 = Sensor 4 (Retorno CDE 2)

Los cables conducen una tensión baja y no deben prolongarse junto con otras líneas que lleven más de 50 V en un canal común (observar las directivas vigentes). Las longitudes de los cables dependen de su sección transversal. Ejemplo: hasta 100 m con 1,5 mm<sup>2</sup>, hasta 50 m con 0,75 mm<sup>2</sup>. Los cables se pueden alargar con un cable bifilar común.

K1 y K2 son entradas combinadas para caudalímetros.

La siguiente tabla muestra la asignación de bornes para los distintos tipos de sensores en las entradas combinadas (K1 – CDE 1/K2 – CDE 2):

| Borne      | GND                    | 1                                     | 2                | 3            | 4                 | 5                             |
|------------|------------------------|---------------------------------------|------------------|--------------|-------------------|-------------------------------|
| Sonda      | Masa<br>para<br>sensor | Señal del<br>caudal (fre-<br>cuencia) | Tempera-<br>tura | Caudal       | 4-20 mA/0-10<br>V | Alimentación<br>eléctrica 5 V |
| V40        | $\checkmark$           | $\checkmark$                          |                  |              |                   |                               |
| VFS        | $\checkmark$           |                                       | $\checkmark$     | $\checkmark$ |                   | $\checkmark$                  |
| SIKA       | $\checkmark$           | $\checkmark$                          |                  |              |                   | $\checkmark$                  |
| FlowRotor  | $\checkmark$           | $\checkmark$                          |                  |              |                   | $\checkmark$                  |
| U/I        | $\checkmark$           |                                       |                  |              | $\checkmark$      |                               |
| US Echo II | $\checkmark$           | $\checkmark$                          |                  |              |                   | $\checkmark$                  |

Ejemplos de conexión

# S1 | S2 | K1 - - - | S0 1 VBus | GND 1 2 3 4 5 - + | , S1 S2 K1 S01 VBus GND 1 2 3 4 5 - + polaridad indistinta GND = verde 2 = amarillo3 = blanco 5 = marrón V40 VFS S2 K1 K1 GND, 1, 2, 3, 4, 5 S01 VBus **S1 S**2 S1 GND = marrón GND = azul 1 = verde 1 = negro 5 = marrón 5 = blanco SIKA FlowRotor S2 | K1 | S0 1 VBus | GND 1 2 3 4 5 - + S2 K1 K1 S0 1 VBus GND 1 2 3 4 5 - + S1 | S1 | GND = negro GND 1 = azul 5 = rojo US Echo II U/I

#### Nota 1

Si se emplean Grundfos Direct Sensors<sup>™</sup>, conecte GND de las entradas combinadas (K1/K2) con PE.

# Nota

1

Instale la sonda de caudal en el retorno.

Conecte el caudalímetro V40 a los terminales 1 y GND de la entrada combinada sin importar la polaridad.

La cantidad de energía se transmite a través de las salidas SO:

**S0-1:** Cont. 1

**S0-2:** Cont. 2

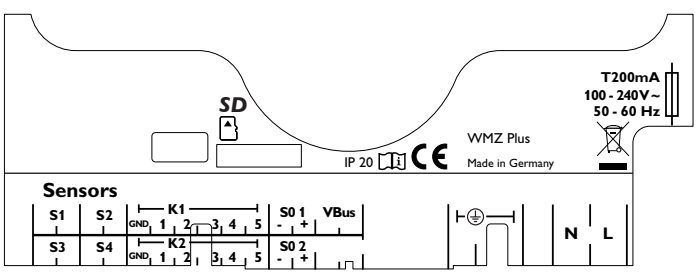

Se suministra electricidad al equipo mediante una línea eléctrica. La alimentación del aparato tiene que ser de  $100-240 V \sim (50-60 Hz)$ .

La **conexión a la red** se realiza en los bornes siguientes:

| Conductor neutro        | Ν |
|-------------------------|---|
| Fase                    | L |
| Conductor de protección | ÷ |

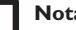

Nota

Para más información sobre la puesta en servicio, véase página 13.

8

#### 2.3 Comunicación de datos/Bus

El aparato está equipado con el bus **VBus**<sup>®</sup> para transferir datos y alimentar eléctricamente, en parte, a módulos externos. La conexión se realiza en los bornes marcados con **VBus** sin importar la polaridad.

Se pueden conectar a través de este bus uno o varios módulos **VBus**<sup>®</sup>.

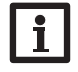

# Nota

So se emplean varios accesorios VBus<sup>®</sup> en cascada, es posible que sea necesario un repetidor VBus<sup>®</sup>. Para más información sobre el funcionamiento en cascada, vea página 18.

# 2.4 Ranura para tarjetas MicroSD

El aparato está equipado con una ranura para tarjetas de memoria MicroSD.

Con una tarjeta MicroSD se pueden realizar las siguientes funciones:

- Grabar un registro de las lecturas y balances en la tarjeta MicroSD. Después de copiar los datos a un ordenador, los valores guardados se pueden abrir y visualizar en un programa de hojas de cálculo.
- Guardar una copia de la configuración y parámetros de ajuste en la tarjeta MicroSD, y si es necesario, recuperarlos desde allí.
- Descargar actualizaciones del firmware de Internet e instalarlas al aparato.

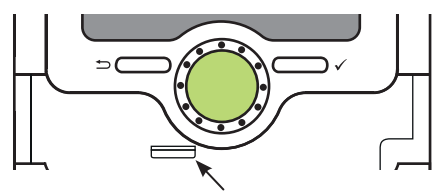

Ranura para tarjetas MicroSD

En el volumen de suministro no se incluye ninguna tarjeta MicroSD, pero puede adquirirse con el fabricante.

# i P

# Nota

Para más información sobre cómo utilizar la tarjeta de memoria MicroSD, vea página 19.

# 3 Manejo y funcionamiento

3.1 Teclas y botón de rueda

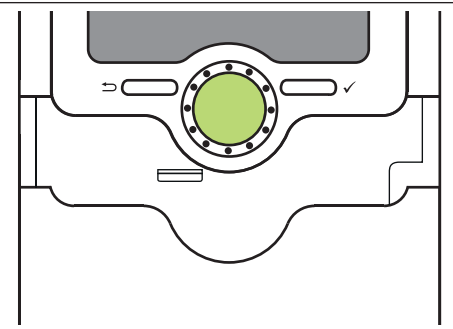

El aparato se maneja con las 2 teclas y 1 botón de rueda (Lightwheel®) situados debajo de la pantalla:

Tecla izquierda (-)- tecla Escape para volver al menú anterior

- Tecla derecha (✓) confirmar / seleccionar
- Lightwheel® desplazarse hacia arriba/desplazarse hacia abajo, aumentar valores/ reducir valores

# 3.2 Piloto de control

El aparato está equipado con un piloto de control de varios colores en el centro del botón de rueda Lightwheel<sup>®</sup>. Éste indica los siguientes estados de funcionamiento:

| Color      | Luz fija      | Parpadeo                                                                                         |
|------------|---------------|--------------------------------------------------------------------------------------------------|
| Verde<br>v | Todo correcto |                                                                                                  |
| Rojo<br>e  |               | Cable de sonda roto, cortocircuito en el cable de<br>una sonda                                   |
| Amarille   |               | Parametrización activa, se realiza la actualización,<br>error de escritura de la tarjeta MicroSD |

# 3.3 Modo de parametrización

es

Cuando el código de usuario del instalador se introduce (vea página 20), el aparato pasa a modo de parametrización.

# Nota

En el modo de parametrización se detiene el cálculo y se muestra el mensaje **Medida detenida – Parametrización activa**. El LED en el Lightwheel<sup>®</sup> se enciende en amarillo.

Para realizar ajustes en el menú, pulse (✓).

El aparato pasa al menú principal en el que se pueden realizar los ajustes en el nivel del instalador.

 Para guardar los ajustes realizados, seleccione la opción Guardar en el menú principal.

Se cierra el nivel del instalador y se reinicia el aparato.

# 3.4 Selección de submenús y ajuste de parámetros

Durante el funcionamiento normal del aparato, la pantalla muestra el menú principal. Si no se pulsa ninguna tecla durante 2 minutos, la iluminación de la pantalla se apaga. Tras otros 2 minutos, el aparato muestra la pantalla de Estado.

- → Para pasar del menú Estado al menú principal, pulse la tecla (←).
- → Pulse cualquier botón para reactivar la iluminación de la pantalla.
- → Para pasar de un parámetro a otro, gire el Lightwheel<sup>®</sup>.

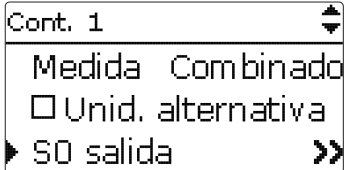

Si el símbolo  $\gg$  aparece detrás de un elemento de menú, al presionar la tecla derecha ( $\checkmark$ ) se abrirá un nuevo submenú.

| S0 salida | *       |
|-----------|---------|
| ▶ so      | -1      |
| Duración  | 100 m s |
| Pausa     | 30 m s  |

Los valores y ajustes se pueden modificar de distintas maneras:

Los valores numéricos se pueden ajustar mediante una barra deslizante. El valor mínimo se indica a la izquierda, el valor máximo a la derecha. El número en grande sobre la barra indica el valor modificado. Girando el Lightwheel<sup>®</sup> se puede desplazar el cursor a lo largo de la barra deslizante superior en ambas direcciones.

Al aceptar el ajuste pulsando la tecla derecha ( $\checkmark$ ), el número en la parte inferior de la barra indicará el nuevo valor. El nuevo valor se guardará si se confirma pulsando la tecla derecha ( $\checkmark$ ) otra vez.

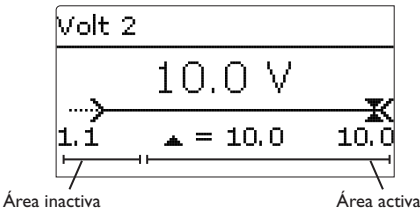

Cuando un parámetro está bloqueado por otro, se mostrará un rango de ajuste reducido según el ajuste del otro valor.

En este caso, el área activa de la barra deslizante se acorta, el área inactiva se indica como una línea de puntos. La indicación de los valores mínimos y máximos se adaptará a la limitación.

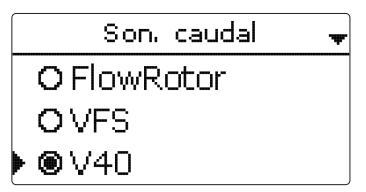

Si sólo puede seleccionar una opción de varias, se indicará con botones de opción. Cuando se selecciona una opción, el botón de opción se rellena.

| Cont. 1   | <b>+</b>    |
|-----------|-------------|
| Medida    | Combinado   |
| 🕨 🛛 Unid. | alternativa |
| Unidad    | kg CO2      |

Si se puede seleccionar más de una opción entre varias, se indicará con casillas cuadradas de verificación. Cuando se selecciona un elemento, aparece una  $\mathbf{x}$  en el interior de la casilla de verificación.

| Cont. 1     | *         |
|-------------|-----------|
| V40         | 1.0 l/Imp |
| Tipo fluido | Propil.   |
| Concentr.   | 40%       |

Si se puede seleccionar más de una opción entre varias y se visualiza el símbolo  $\blacklozenge$  arriba a la derecha, significa que se puede desplazar el cursor hacia arriba y hacia abajo para seleccionar más opciones.

3.5 Estructura del menú

Menú principal

Ajustes generales

Estado

Cont. 2

Tarjeta SD Código usuario

Val. balance Cont. 1

# Estado Cont. Servicio Mensajes Versión Cont. 1 Son, caudal ... Tipo fluido Concentr. Medida Unid. alternativa . . . **Ajustes** generales Idioma Fecha Hora Verano/invierno Unidad vol. Reset

Los elementos de menú y parámetros varían en función de los ajustes ya realizados. La figura solo muestra, a modo de ejemplo, un extracto del menú completo con la finalidad de visualizar la estructura del menú.

# 4 Caudalímetros

Están disponibles las siguientes opciones para caudalímetros:

- US Echo II
- SIKA
- U/I (sondas que emiten señales de tensión o de corriente)
- FlowRotor
- VFS
- V40

Dependiendo del caudalímetro seleccionado, aparecen más parámetros de ajuste. La siguiente tabla muestra un resumen de las sondas y los valores correspondientes de ajuste.

| Caudalímetro | Parámetros de<br>ajuste corres-<br>pondientes | Significado                                                | Rango de ajuste /<br>Selección   | Ajuste de<br>fábrica:   |
|--------------|-----------------------------------------------|------------------------------------------------------------|----------------------------------|-------------------------|
| US Echo II   | Vol./Imp.                                     | Volumen por impulso US<br>Echo II                          | 0,1 100,0 l/Imp                  | 1,0 l/Imp               |
| SIKA         | Тіро                                          | Tipo de sonda SIKA                                         | VY1030M,<br>VY1030K,VTY20        | VTY20                   |
|              | U/I                                           | Señal de tensión o corriente                               | 4-20 mA, 0-10 V                  | 0-10 V                  |
|              | Curva caract.                                 | Submenú curva característica                               |                                  |                         |
|              | Unidad                                        | Unidad de caudal                                           | m³/h, l/min                      | l/min                   |
|              | Volt 1<br>(solo si selecciona 0-10V)          |                                                            | 0,010,0 V                        | 1,0 V                   |
|              | Corriente 1                                   | Corriente de caudal mínimo<br>(solo si selecciona 4-20 mA) | 020 mA                           | 4 mA                    |
| U/I          | Caud.1                                        | Caudal mínimo                                              | 0,0 500,0 l/min<br>0,0 30,0 m³/h | 1,0 l/min<br>1,0 m³/h   |
|              | Volt 2                                        | Tensión de caudal máximo<br>(solo si selecciona 0-10V)     | 0,0 10,0 V                       | 10,0 V                  |
|              | Corriente 2                                   | Corriente de caudal máximo<br>(solo si selecciona 4-20 mA) | 020 mA                           | 20 mA                   |
|              | Caud.2                                        | Máximo caudal                                              | 0,0 500,0 l/min<br>0,0 30,0 m³/h | 10,0 l/min<br>10,0 m³/h |
| FlowRotor    | Тіро                                          | Tipo de sonda FlowRotor                                    | DN20, DN25,<br>DN32              | DN20                    |
| VFS          | Тіро                                          | Tipo de sonda VFS                                          | 2-40, 1-12                       | 2-40                    |
| V40          | Vol./Imp.                                     | Volumen por impulso V40                                    | 0,1 100,0 l/Imp                  | 1,0 l/Imp               |
|              |                                               |                                                            |                                  |                         |

La curva característica para la señal de tensión o corriente que depende del caudal se determina mediante 2 puntos. Con **Caud.1** la señal de tensión es **Volt 1** o la señal de corriente **Corriente 1**. Con **Caud.2** la señal de tensión es **Volt 2** o la señal de corriente **Corriente 2**. El aparato calcula automáticamente la curva característica consiguiente.

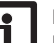

#### Nota

El caudalímetro se debe instalar en el retorno.

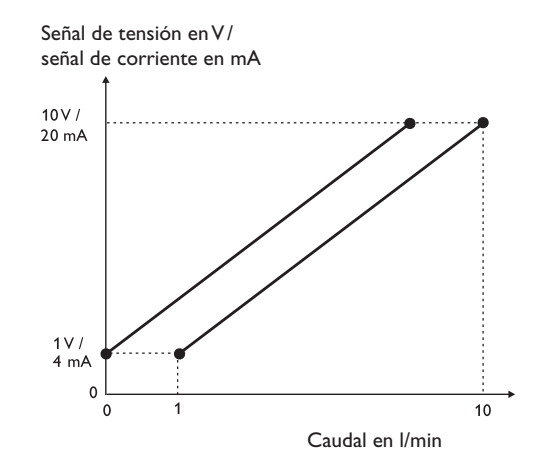

12

# Puesta en servicio

Cuando el sistema esté listo para funcionar, conecte el aparato a la corriente.

El aparato arranca la fase de inicialización, durante la cual el Lightwheel<sup>®</sup> se enciende en roio.

Cuando se pone en marcha el aparato por primera vez, o cuando se realiza un reset, se iniciará automáticamente un menú de puesta en servicio después de la fase de inicialización. El menú de puesta en servicio dirige al usuario a través de los parámetros de ajuste más importantes.

#### Menú de puesta en servicio

El menú de puesta en servicio consiste en los parámetros descritos a continuación. Para realizar un ajuste, establezca el valor deseado con el Lightwheel® y confirme la operación pulsando la tecla derecha ( $\checkmark$ ). En la pantalla aparece el siguiente canal.

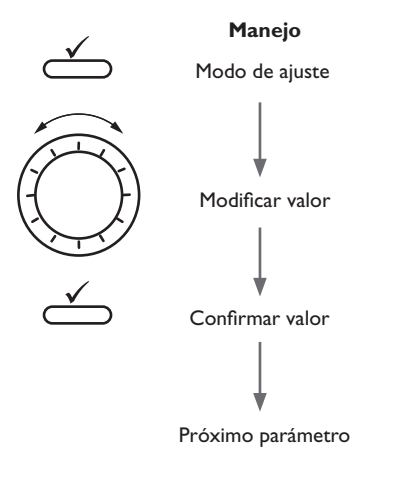

1. Idioma:

→

- Seleccione el idioma deseado.
- Enalish Francais Español 2. Cambio de horario de verano/invierno: Verano/invierno ➔ Active o desactive el cambio automático de horario ▶ 🖲 Si de verano/invierno. O No 3. Hora: Hora Ajuste la hora. Primero ajuste las horas y después 12:01 los minutos. 4. Fecha: Fecha → Ajuste la fecha actual. Establezca la fecha actual, ??.??.2020 ajustando primero el año, luego el mes y después el día. 5. Cascada: Cascada  $\rightarrow$  Si el aparato se debe operar en cascada, seleccione  $\rightarrow$   $\odot$  Si Si. O No 6. Modo de bus (si es 5 = Si): Modo de bus → Configure si el aparato se debe operar como prin-cipal con un regulador, como principal o como O Maestro secundario. O Esclavo 1

Lingua

es

# 7. Caudalímetro:

➔ Ajuste el caudalímetro deseado.

Dependiendo del caudalímetro seleccionado, aparecen los siguientes parámetros de ajuste, vea página 12.

# 8. Tipo de medio:

1. Seleccione el medio caloportador deseado.

Si se seleccionó **Tyfocor LS, Etil.** o **Propil.,** aparece un parámetro adicional para consultar la concentración de anticongelante:

2. Seleccione la **Concentr.** deseada del medio caloportador.

#### 9. Medida:

→ Seleccione el cálculo deseado de energía.

# 10. Unid. alternativa:

1. Active o desactive la unidad alternativa.

Si se activa la unidad alternativa, aparecen más parámetros:

- 2. Seleccione la Unidad deseada.
- 3. Seleccione el Factor deseado.

# 11. ¿Un segundo CDE?

➔ En caso necesario active un segundo balance térmico.

# Nota

Si se activa un segundo balance térmico, se consultan los parámetros descritos para el segundo balance térmico.

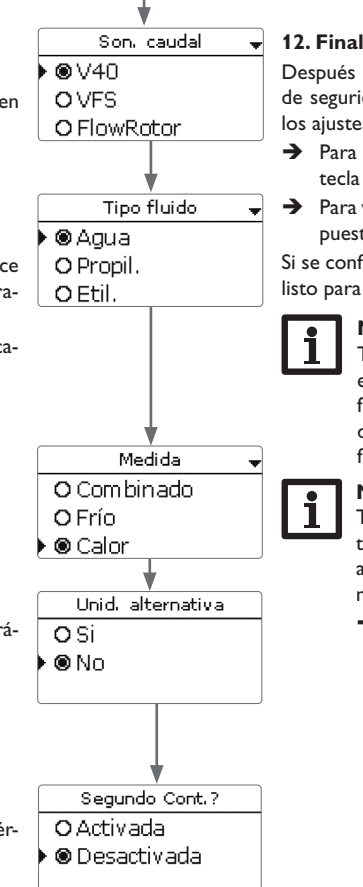

# 12. Finalizar el menú de puesta en servicio:

Después de la última entrada, aparecerá una pregunta de seguridad. Si se confirma la pregunta se guardarán los ajustes.

→ Para confirmar la petición de seguridad, pulse la tecla derecha (√).

 Para volver a los parámetros de ajuste del menú de puesta en servicio, pulse la tecla izquierda (
Si se confirma la pregunta de seguridad, el aparato está

listo para el funcionamiento.

# Nota

Todos los ajustes realizados durante la puesta en servicio se pueden cambiar más tarde, si fuera necesario, en el parámetro correspondiente. También se pueden activar y ajustar funciones y opciones adicionales.

# Nota

Tras la puesta en servicio, compruebe si el equipo tiene instalado el firmware más reciente. La versión actual del firmware se puede descargar gratuitamente de la página web www.resol.com/firmware.

➔ Si existe una versión de firmware más reciente, actualice el equipo.

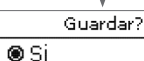

ONo

# 6 Menú principal

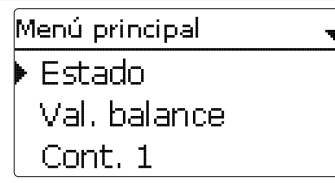

Este menú permite seleccionar distintos elementos del menú. Los siguientes elementos están disponibles:

- Estado
- Val. balance
- Cont. 1
- Cont. 2
- · Ajustes generales
- Tarjeta SD
- · Código usuario
- 1. Seleccione el elemento de menú deseado con el Lightwheel®.
- 2. Para acceder al elemento de menú seleccionado, pulse la tecla derecha ( $\checkmark$ ).

Durante el funcionamiento normal del aparato, la pantalla muestra el menú principal.

Si no se pulsa ninguna tecla durante 2 minutos, la iluminación de la pantalla se apaga. Tras otros 2 minutos, el aparato muestra la pantalla de Estado.

➔ Para pasar del menú Estado al menú principal, pulse la tecla (≦).

7 Estado

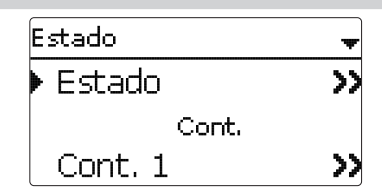

El menú Estado se subdivide en los elementos Estado, Cont. y Servicio.

#### 7.1 Estado

En el menú **Estado**/**Estado** se muestran todos los valores de medición actuales en un gráfico claro. Cada CDE cuenta con un gráfico propio. Para cambiar entre Cont. 1 y Cont. 2, gire el Lightwheel<sup>®</sup>.

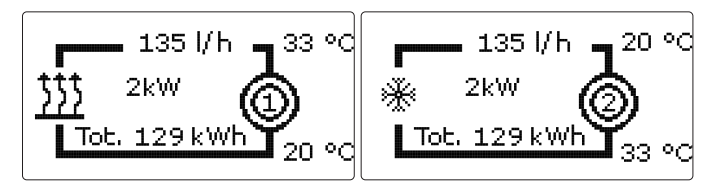

La información del gráfico se puede mostrar también en formato de texto. Para ello, pulse en el CDE la tecla derecha ( $\checkmark$ ). Para regresar al gráfico, pulse la tecla izquierda ( $\stackrel{\frown}{\frown}$ ).

| El símbolo | Significado                                                    |
|------------|----------------------------------------------------------------|
| ٢          | Cont. 1                                                        |
| 0          | Cont. 2                                                        |
| <u> </u>   | Generador de calor (con cálculo de la energía de calefacción)  |
| *          | Generador de frío (con cálculo de la energía de refrigeración) |

es

# 7.2 Cont. ener.

En el menú Estado/Cont. se encuentran los submenús Cont. 1 y Cont. 2, en los que se muestran los valores de medición de las sondas de avance y retorno, el caudal y la potencial, así como las cantidades de calefacción del contador de energía correspondiente.

# 7.3 Servicio

En el menú Estado/Servicio se encuentra el submenú Mensajes, en el que se indican los mensajes de error y advertencia.

Durante el funcionamiento normal aparece Todo correcto.

Durante un mensaje de error la pantalla muestra el tipo del error. El mensaje de error desaparecerá una vez reparado el fallo.

| Visualización       | Significado                                                              |
|---------------------|--------------------------------------------------------------------------|
| Cont. 1 !Error Av.  | Cont. 1<br>Sonda de avance defectuosa (cortocir-<br>cuito o cable roto)  |
| Cont. 1 !Error Ret. | Cont. 1<br>Sonda de retorno defectuosa (cortocir-<br>cuito o cable roto) |
| Cont. 2 !Error Av.  | Cont. 2<br>Sonda de avance defectuosa (cortocir-<br>cuito o cable roto)  |
| Cont. 2 !Error Ret. | Cont. 2<br>Sonda de retorno defectuosa (cortocir-<br>cuito o cable roto) |
| !Fecha/Hora         | Fallo en el reloj                                                        |
| !Error memoria      | Memoria defectuosa                                                       |
| Tarjeta llena       | Tarjeta SD llena                                                         |
| Medida detenida     | Modo de parametrización activo                                           |

# **Balances**

8

Val. balance Cont. 1 volver

En el menú Val. balance se indican todos los balances del contador de energía correspondiente. Si, p. ej., se selecciona Cont. 1, se abre un submenú con todos los valores actuales para el primer contador de energía.

| Cont, 1 🚽 🚽 |         |  |  |
|-------------|---------|--|--|
| 🕨 Energía   | a total |  |  |
| Calor       | 0 Wh    |  |  |
| H H         | γ       |  |  |

| Menú principal | ŧ |
|----------------|---|
| Val. balance   |   |
| 🕨 Cont. 1      |   |
| Cont. 2        |   |

En los menús **Cont. 1** y **Cont. 2** se pueden activar y ajustar hasta 2 contadores de energía internos.

# Cont. 1 o Cont. 2

| Parámetro     | Significado                                                | Rango de ajuste / Selección                 | Ajuste de<br>fábrica:   |
|---------------|------------------------------------------------------------|---------------------------------------------|-------------------------|
| Son. caudal   | Asignación del sensor de caudal                            | US Echo II, SIKA, U/I,<br>FlowRotor,VFS,V40 | -                       |
| Vol./Imp.     | Volumen por impulso US Echo II                             | 0,1 100,0 l/lmp                             | 1,0 l/lmp               |
| Тіро          | Tipo de sonda SIKA                                         | VY1030M,VY1030K,VTY20                       | VTY20                   |
| U/I           | Señal de tensión o corriente                               | 4-20 mA, 0-10 V                             | 0-10V                   |
| Curva caract. | Submenú curva característica                               |                                             |                         |
| Unidad        | Unidad de caudal                                           | m³/h, l/min                                 | l/min                   |
| Volt 1        | Tensión de caudal mínimo (solo si<br>selecciona 0-10V)     | 0,010,0∨                                    | 1,0 V                   |
| Corriente 1   | Corriente de caudal mínimo (solo<br>si selecciona 4-20 mA) | 020 mA                                      | 4 mA                    |
| Caud.1        | Caudal mínimo                                              | 0,0 500,0 l/min<br>0,0 30,0 m³/h            | 1,0 l/min<br>1,0 m³/h   |
| Volt 2        | Tensión de caudal máximo (solo si<br>selecciona 0-10V)     | 0,010,0∨                                    | 10,0 V                  |
| Corriente 2   | Corriente de caudal máximo (solo<br>si selecciona 4-20 mA) | 020 mA                                      | 20 mA                   |
| Caud.2        | Máximo caudal                                              | 0,0 500,0 l/min<br>0,0 30,0 m³/h            | 10,0 l/min<br>10,0 m³/h |
| Тіро          | Tipo de sonda FlowRotor                                    | DN20, DN25, DN32                            | DN20                    |
| Тіро          | Tipo de sonda VFS                                          | 2-40, 1-12                                  | 2-40                    |
| Vol./Imp.     | Volumen por impulso V40                                    | 0,1 100,0 l/Imp                             | 1,0 l/lmp               |
| Tipo fluido   | Fluido caloportador                                        | Tyfocor LS, Etil., Propil., Agua            | Agua                    |

| Parámetro          | Significado                                                                                                    | Rango de ajuste / Selección      | Ajuste de<br>fábrica: |
|--------------------|----------------------------------------------------------------------------------------------------|----------------------------------|-----------------------|
| Concentr.          | Concentración de glicol en el fluido<br>caloportador (solo en caso de<br>haber seleccionado Propilenglicol o<br>Etilenglicol) | 2070 %                           | 40 %                  |
| Medida             | Selección del tamaño a contar                                                                                                 | Combinado, Calor, Frío           | Calor                 |
| Unid. alternativa  | Opción unidad alternativa                                                                                                    | Si, No                           | No                    |
| Unidad             | Unidad alternativa                                                                                                    | Carbón, gas, gasóleo, $CO_2$ , € | CO,                   |
| Factor             | Factor de conversión                                                                                                    | 0.0000001 100.0000000            | 0,5000000             |
| S0 salida          | Asignación de la entrada de sonda                                                                                             | -                                | -                     |
| Duración           | Duración del impulso                                                                                                    | 30120 ms                         | 100 ms                |
| Pausa              | Pausa del impulso                                                                                                    | 30120 ms                         | 30 ms                 |
| Imp/kWh            | Volumen por impulso                                                                                                    | 11000                            | 100                   |
| Reset              | Restablecer el ajuste de fábrica                                                                                              | Si, No                           | No                    |
| Acumulado          | Valor acumulado (solo en la prime-<br>ra configuración o tras un reset del<br>contador de energía)                            | 0999.999.999 kWh                 | -                     |
| Acumulado<br>Calor | Valor acumulado (solo si Medida =<br>Calor o Combinado)                                                                       | 0999.999.999 kWh                 | -                     |
| Acumulado<br>Frio  | Valor acumulado (solo si Medida =<br>Frio o Combinado)                                                                        | 0999.999.999 kWh                 | -                     |
| Func               | Activar/Desactivar                                                                                                    | Activada Desactivada             | Activada              |

S1 es la sonda de avance. S2 es la sonda de retorno. Si **VFS** se selecciona como caudalímetro, se mide la temperatura de retorno automáticamente mediante el sensor VFS. En este caso, la sonda de retorno se puede modificar con el parámetro **Son. retorno**. Dependiendo del caudalímetro seleccionado, aparecen los siguientes parámetros de ajuste, vea página 12.

En el parámetro **Tipo fluido** se debe seleccionar el medio caloportador. Tanto si se selecciona Propilenglicol como Etilenglicol, se mostrará el parámetro **Concentr.**, en el que se puede ajustar la proporción de anticongelante del fluido caloportador.

Para temperaturas por debajo de 0  $^\circ C$  se debe emplear un medio con protección anticongelante.

En el parámetro **Medida** se puede configurar si se debe calcular energía de calefacción, de refrigeración o ambas combinadas.

Si se activa la opción **Unid. alternativa**, el CDE convertirá las energías en la cantidad de combustible fósil ahorrado (carbón, gasóleo o gas), o de emisiones de CO<sub>2</sub> ahorradas. La **Unidad** alternativa mostrada se puede seleccionar. Para el cálculo se

es

debe indicar un **Factor**. El factor de conversión depende de la instalación y tiene que ser determinado individualmente.

En el submenú **S0 salida** se puede configurar para cada contador de energía una salida digital de impulsos para emitir la energía calculada en forma de impulsos. La duración, pausa y volumen de impulsos se pueden ajustar.

Para restablecer los ajustes de un contador de energía, seleccione **Reset** y confirme la pregunta de seguridad con **Si**.

En el parámetro de ajuste **Func.** se puede desactivar o volver a activar un contador de energía ya ajustado. En este caso se conservan todos los ajustes. Si un contador de energía está desactivado, no se realiza ningún cálculo de energía a través de él. Los errores de sonda se ignoran para el CDE desactivado.

Si un calorímetro se configura por primera vez o se resetea tras haber puesto a cero su cantidad total, aparecerá el parámetro **Acumulado**.

Aquí se puede introducir un valor previo que se incluirá en la cantidad total.

Si se selecciona el valor **Combinado** en el canal **Medida** se consultan Calor y Frío uno tras otro. La suma de los dos valores da la cantidad total.

# 10 Funcionamiento individual y en cascada

El WMZ Plus se puede emplear como aparato individual o en cascada. Un máximo de 8 WMZ Plus pueden calcular en total 16 cantidades de calor.Al usar varios WMZ Plus primero se debe realizar el ajuste el principal.

Están disponibles las siguientes opciones:

#### 10.1 Funcionamiento individual

En el funcionamiento individual un WMZ Plus está conectado a un accesorio VBus®.

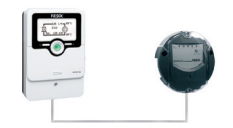

Ajuste del WMZ Plus: Cascada = No; Modo de bus = Indiv.

#### 10.2 Cascada sin regulador

En funcionamiento en cascada, se pueden conectar varios WMZ Plus entre sí mediante el VBus $^{\circledast}\!\!\!$ 

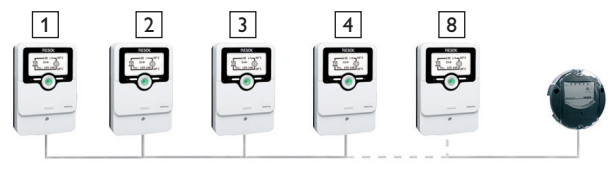

Ajuste del WMZ Plus 1: Cascada = Si; Modo de bus = Maestro Ajuste del WMZ Plus 2 al 8: Cascada = Si. Modo de bus = Esclavo 1...7

#### 10.3 Cascada con regulador

En funcionamiento en cascada, se pueden conectar uno o varios WMZ Plus con un regulador mediante el  $\mathsf{VBus}^{\circledast}.$ 

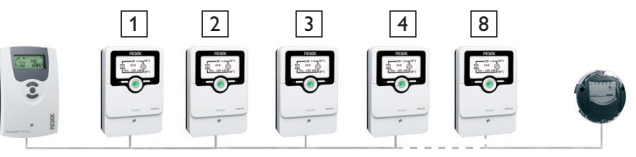

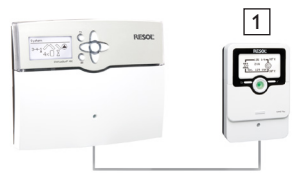

Ajuste del WMZ Plus 1: Cascada = Si; Modo de bus = M.+R. Ajuste del WMZ Plus 2 al 8: Cascada = Si, Modo de bus = Esclavo 1...7

# 11 Ajustes generales

| Ajustes generales 🛛 🗣 |            |  |  |
|-----------------------|------------|--|--|
| Idioma                | Español    |  |  |
| Fecha                 | 08.01.2020 |  |  |
| 🕨 Hora 👘              | 12:02      |  |  |

En el menú **Ajustes generales**, se pueden ajustar todos los parámetros básicos para el aparato. Normalmente, estos ajustes se habrán realizado durante la puesta en servicio. Se pueden cambiar posteriormente en este menú.

#### **Ajustes generales**

| Significado<br>Selección del idioma del menú                             | Rango de ajuste / Selección                                                                                                    | Ajuste de fábrica                                                                                                    |
|--------------------------------------------------------------------------|----------------------------------------------------------------------------------------------------|----------------------------------------------------------------------------------------------------|
| Selección del idioma del menú                                            |                                                                                                    |                                                                                                    |
|                                                                          | Deutsch, English, Français,<br>Español, Italiano                                                                                                    | Deutsch                                                                                                    |
| Ajuste de la fecha                                                       | 01.01.2001 31.12.2099                                                                                                    | 01.01.2012                                                                                                    |
| Ajuste de la hora                                                        | 00:00 23:59                                                                                                    | -                                                                                                    |
| Selección del horario de<br>verano/invierno                              | Si, No                                                                                                    | Si                                                                                                    |
| Unidad de volumen                                                        | l, m <sup>3</sup>                                                                                                    | 1                                                                                                    |
| Modo de bus, funcionamiento<br>individual / funcionamiento en<br>cascada | M.+R., Maestro, Esclavo<br>17                                                                                                    | -                                                                                                    |
| Restablecer el ajuste de<br>fábrica                                      | Si, No                                                                                                    | No                                                                                                    |
|                                                                          | Ajuste de la fecha<br>Ajuste de la hora<br>Selección del horario de<br>verano /invierno<br>Unidad de volumen<br>Modo de bus, funcionamiento<br>individual / funcionamiento en<br>cascada<br>Restablecer el ajuste de<br>fábrica | Selección del faloria del mend   Dedisch, English, Français,     Español, Italiano   Español, Italiano     Ajuste de la fecha   01.01.200131.12.2099     Ajuste de la hora   00:0023:59     Selección del horario de verano /invierno   Si, No     Unidad de volumen   I, m³     Modo de bus, funcionamiento individual / funcionamiento en cascada   17     Restablecer el ajuste de   Si, No |

# 12 Tarjeta MicroSD

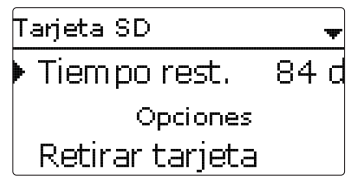

# Tarjeta SD

| Parámetro       | Significado                          | Rango de ajuste /<br>Selección | Ajuste de fábrica: |
|-----------------|--------------------------------------|--------------------------------|--------------------|
| Tiempo rest.    | Tiempo de grabación restante         | -                              | -                  |
| Retirar tarjeta | Retirar la tarjeta de forma segura   | -                              | -                  |
| Guardar ajustes | Guardar los ajustes                  | -                              | -                  |
| Cargar ajustes  | Cargar los ajustes                   | -                              | -                  |
| Int. grab.      | Intervalo para la grabación de datos | 00:01 20:00 (mm:ss)            | 60:00              |
| Tipo grab.      | Tipo de grabación                    | Cíclica, Lineal                | Lineal             |
|                 |                                      |                                |                    |

El aparato está equipado con una ranura para tarjetas de memoria MicroSD comunes.

Con una tarjeta MicroSD se pueden realizar las siguientes funciones:

- Grabar un registro de las lecturas y balances. Después de copiar los datos a un ordenador, los valores guardados se pueden abrir y visualizar en un programa de hojas de cálculo.
- Guardar una copia de la configuración y parámetros de ajuste en la tarjeta MicroSD, y si es necesario, recuperarlos desde allí.
- Ejecutar actualizaciones de firmware en el aparato.

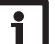

#### Nota

La tarjeta MicroSD utilizada debe estar formateada en FAT32.

#### Ejecutar actualizaciones de firmware

La versión actual del software se puede descargar gratuitamente de la página web www.resol.de/firmware. Cuando se inserta una tarjeta MicroSD con una actualización del firmware, se visualiza la petición **Actualizar?** en la pantalla.

→ Para ejecutar la actualización, seleccione Sí y confirme pulsando la tecla derecha (√).

La actualización se ejecuta automáticamente. El mensaje **Por favor, espere...** y una barra de progreso aparecerán en la pantalla. Cuando se haya completado la actualización, el aparato se reiniciará automáticamente y ejecutará una breve fase de inicialización.

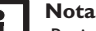

¡Retire la tarjeta sólo después de que acabe la fase de inicialización y cuando se visualice el menú principal en la pantalla del aparato!

Para omitir la actualización, seleccione No.

El aparato arranca en funcionamiento normal.

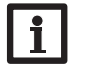

# Nota

- El aparato sólo encontrará una actualización de firmware si está almacenada en una carpeta con nombre "RESOL\WMZ" en el primer nivel de la tarjeta MicroSD.
- → Cree una carpeta con nombre **RESOL\WMZ** en la tarjeta MicroSD y extraiga el fichero ZIP descargado en ella.

# Iniciar la grabación

- 1. Inserte la tarjeta MicroSD en la ranura.
- Ajuste el tipo de grabación y el intervalo deseado. 2.
- La grabación empezará inmediatamente.

# Parar la grabación

- Seleccione el elemento de menú Retirar tarjeta....
- Cuando aparezca **Retire la tarjeta**, retire la tarjeta de la ranura.

Si en la opción **Tipo grab.** se activa **Lineal**, se detendrá la grabación si se alcanza el límite de capacidad. Se visualizará el mensaje Tarjeta llena.

Si se ajusta el tipo de grabación Cíclica, se sobrescribirán los datos más antiguos grabados en la tarjeta cuando se alcance el límite de capacidad.

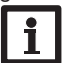

# Nota

El tiempo de grabación restante no disminuye de forma lineal a medida que aumenta el tamaño de los paquetes de datos. Este puede aumentar, por ejemplo, conforme al tiempo de funcionamiento de los relés.

# Guardar los ajustes

→ Para guardar los ajustes en la tarjeta MicroSD, seleccione la opción Guardar ajustes.

Cuando se estén guardando los ajustes, se indicarán en la pantalla los mensajes Por favor, espere... y después ¡Hecho!. Los ajustes se guardan en un fichero .SET en la tarjeta MicroSD.

# **Cargar** los ajustes

1. Para cargar ajustes desde una tarjeta MicroSD, seleccione la opción Cargar aiustes.

Se muestra la ventana Selección de archivo.

Seleccione el archivo .SET deseado.

Cuando se estén guardando los ajustes, se indicarán en la pantalla los mensajes Por favor. espere... y después :Hecho!.

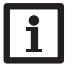

Para retirar la tarjeta MicroSD con seguridad, seleccione siempre la opción **Retirar tarieta...** antes de retirarla.

# 13 Código de usuario

Nota

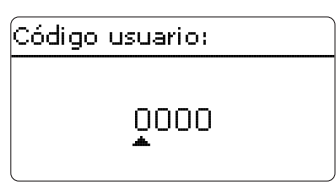

En el menú Código usuario se puede introducir un código de usuario. Cada número del código de 4 dígitos tiene que introducirse individualmente y confirmarse. Después de confirmar el último dígito, el menú regresa automáticamente al menú de nivel superior.

Para acceder a las áreas del menú del nivel instalador, se tiene que introducir el código de usuario del instalador:

Instalador: 0262

Si se introdujo el código de usuario del instalador, el aparato pasa a modo de parametrización, vea página 10.

# Nota

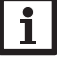

Para evitar que se modifiquen parámetros importantes por inadvertencia, el código de usuario debe restablecerse al código de cliente antes de que haya una manipulación por el cliente no especializado. Cliente: 0000

Si se debe modificar un parámetro del nivel del instalador, sin antes haber introducido el código de usuario, aparece primero la petición del código de usuario. Una vez que se haya introducido el código de usuario del instalador, se puede modificar el parámetro.

# 14 Resolución de problemas

Si se produce un fallo en el sistema, aparece un aviso en la pantalla del aparato.

# ¡ADVERTENCIA! ¡Riesgo de descarga eléctrica!

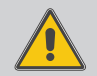

¡Tenga precaución al abrir la carcasa del aparato, existen componentes bajo tensión!

→ ¡Desconecte siempre el aparato de la red eléctrica antes de abrir la tapa!

El equipo está protegido con un fusible. El portafusibles (que también sujeta el fusible de recambio) está accesible cuando se retira la tapa. Para sustituir el fusible extraiga el portafusibles de la base.

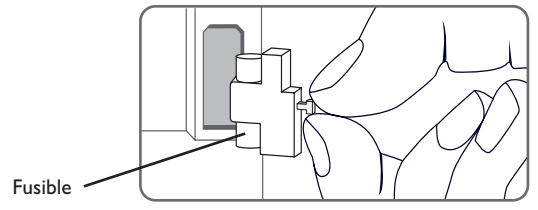

El Lightwheel® parpadea en rojo.

| Sonda defectuosa. En el canal de visua-<br>lización de la sonda correspondiente se | °C  | Ω<br>Pt1000 | °  |
|------------------------------------------------------------------------------------|-----|-------------|----|
| muestra un código de error en lugar de                                             | -10 | 961         | 5  |
| la temperatura.                                                                    | -5  | 980         | 6  |
|                                                                                    | 0   | 1000        | 6  |
| Cortocircuito o cable roto.                                                        | 5   | 1019        | 7  |
| Se puede comprobar una sonda, una vez 📃                                            | 10  | 1039        | 7  |
| desconectada, con un ohmímetro. Por fa-                                            | 15  | 1058        | 8  |
| vor, compruebe los valores de resistencia                                          | 20  | 1078        | 8  |
| según la tabla siguiente.                                                          | 25  | 1097        | 9  |
|                                                                                    | 30  | 1117        | 9  |
|                                                                                    | 35  | 1136        | 10 |
|                                                                                    | 40  | 1155        | 10 |

| °C  | Ω<br>Pt1000 | °C  | Ω<br>Pt1000 |
|-----|-------------|-----|-------------|
| -10 | 961         | 55  | 1213        |
| -5  | 980         | 60  | 1232        |
| 0   | 1000        | 65  | 1252        |
| 5   | 1019        | 70  | 1271        |
| 10  | 1039        | 75  | 1290        |
| 15  | 1058        | 80  | 1309        |
| 20  | 1078        | 85  | 1328        |
| 25  | 1097        | 90  | 1347        |
| 30  | 1117        | 95  | 1366        |
| 35  | 1136        | 100 | 1385        |
| 40  | 1155        | 105 | 1404        |
| 45  | 1175        | 110 | 1423        |
| 50  | 1194        | 115 | 1442        |

La pantalla permanece apagada.

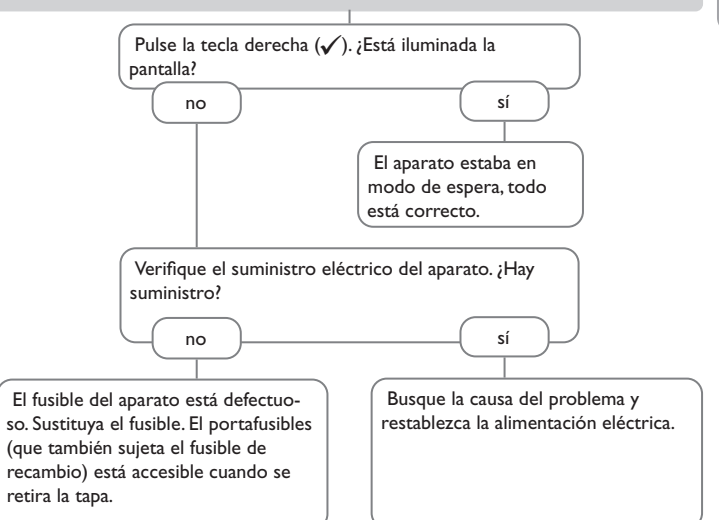

| 15 Índice                            |    |                            |   |
|--------------------------------------|----|----------------------------|---|
| A                                    |    | F                          |   |
| Ajustes básicos                      | 19 | Lightwheel <sup>®</sup>    |   |
| В                                    |    | M                          |   |
| Balances                             | 16 | Mensaje de error           |   |
| с                                    |    | Mensajes                   |   |
| Cambiar el fusible                   | 21 | Menú de puesta en servicio |   |
| Cargar los ajustes                   | 20 | Modo de parametrización    |   |
| Cascada                              | 18 | Montaje                    |   |
| Caudalímetros                        | 12 | Ρ                          |   |
| Código de usuario                    | 20 | Piloto de control          |   |
| Comunicación de datos/Bus            |    | R                          |   |
| Conexiones eléctricas                | 7  | Reset                      |   |
| Contador de energía                  | 17 | s                          |   |
| Cont. ener                           | 17 | Salida S0                  |   |
| D                                    |    | т                          |   |
| Datos técnicos                       | 5  | -<br>Tarieta MicroSD       |   |
| E                                    |    | Teclas y botón de rueda    |   |
| Ejecutar actualizaciones de firmware | 19 | U                          |   |
| Estado                               | 15 | Unid. alternativa          |   |
| G                                    |    | V                          |   |
| Grabación de datos                   | 20 | V<br>Bus <sup>®</sup>      | 9 |
| Guardar los ajustes                  | 20 |                            |   |
|                                      |    |                            |   |
| Idioma                               | 19 |                            |   |
| Intervalo grabación                  | 19 |                            |   |

es

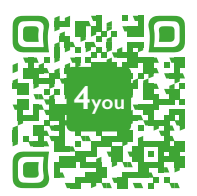

Optionales Zubehör | Optional accessories |Accessoires optionnels |Accesorios opcionales |Accessori opzionali: www.resol.de/4you

# Su distribuidor:

#### Nota importante

Los textos y dibujos de este manual han sido realizados con el mayor cuidado y esmero. Como no se pueden excluir errores, le recomendamos leer las siguientes informaciones:

La base de sus proyectos deben ser exclusivamente sus propios cálculos y planificaciones teniendo en cuenta las normas y prescripciones vigentes. Los dibujos y textos publicados en este manual son solamente a título informativo. La utilización del contenido de este manual será por cuenta y riesgo del usuario. Por principio declinamos la responsabilidad por informaciones incompletas, falsas o inadecuadas, así como los daños resultantes.

# **RESOL-Elektronische Regelungen GmbH**

Heiskampstraße 10 45527 Hattingen / Germany Tel.: +49 (0) 23 24 / 96 48 - 0 Fax: +49 (0) 23 24 / 96 48 - 755 www.resol.com info@resol.com

#### Observaciones

El diseño y las especificaciones pueden ser modificados sin previo aviso. Las ilustraciones pueden variar ligeramente de los productos.

#### Pie de imprenta

Este manual de instrucciones, incluidas todas sus partes, está protegido por derechos de autor. La utilización fuera del derecho de autor necesita el consentimiento de la compañía **RESOL-Elektronische Regelungen GmbH**. Esto es válido sobre todo para copias, traducciones, micro-filmaciones y el almacenamiento en sistemas electrónicos.

© RESOL-Elektronische Regelungen GmbH